## Norton Internet Security 2009 の設定について

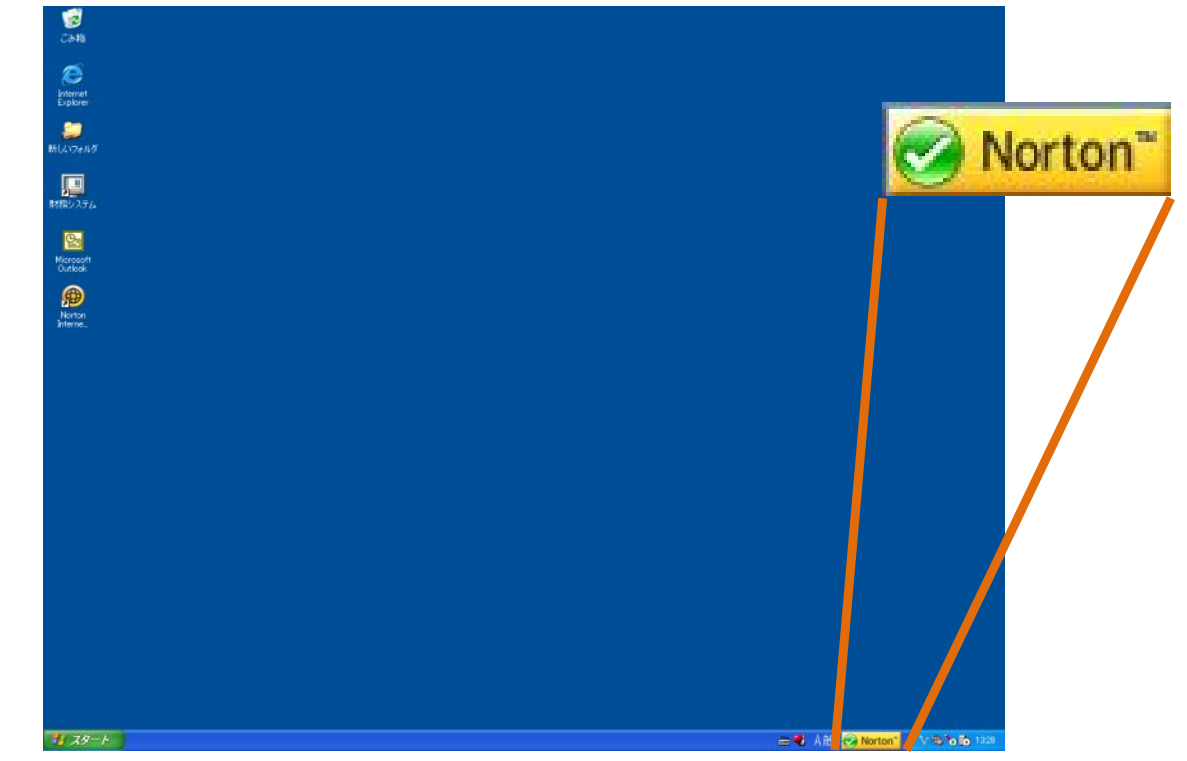

1. Windows タスクバーにある「Norton」のアイコンをクリックします。

2. Norton Internet Security 設定画面が表示されるので、「インターネット」の「設定」をクリックします。

|                  |                                     | 😭 製品のフィードバック 🔏 Norton アカウン | ット 🕜 ヘルプとサポー                                               |  |
|------------------|-------------------------------------|----------------------------|------------------------------------------------------------|--|
|                  | コンピュータ 設定                           | コンピュータ 設定                  |                                                            |  |
|                  | <u>今すぐにスキャン</u> ▶<br>■ <u>履歴と検疫</u> | ウイルス対策<br>スパイウェア対策<br>拡張保護 | <ul> <li>わ(</li> <li>わ(</li> <li>わ(</li> <li>わ(</li> </ul> |  |
| 安全               | <u>LiveUpdate を実行</u>               | 定義の更新: <u>75日前</u> ▶       |                                                            |  |
| CPU 使用率 📃        | インターネット 建定                          | >                          |                                                            |  |
| SUZEL Norton     | ホームネットワークの表示                        | スマートファイアウォール               | == わ (                                                     |  |
|                  | X                                   | 侵入防止<br>電子メール /メッセージスキャン   | ーン わン (<br>ーン わン (                                         |  |
| 1% 0%            |                                     |                            |                                                            |  |
| Nonon 1 J 91 F M | ID 情報 設定                            |                            |                                                            |  |
| and the          | ライン情報の管理                            |                            |                                                            |  |
|                  | カードの管理                              | フィッシンク対策                   |                                                            |  |
| Norton           |                                     |                            |                                                            |  |
| from symantec    |                                     | 試用期間があと15日で切れます            | 今すぐアクティブにする                                                |  |

3. Norton Internet Security の設定画面が表示されたら、「プログラム制御」の「設定」をクリックします。

| Norton Internet Security |               |                           |          |
|--------------------------|---------------|---------------------------|----------|
| 設定                       |               | <ul> <li>ペルプとサ</li> </ul> | ポート▶     |
| コンピュータの設定                |               |                           | •        |
| インターネットの設定               |               | セクションのデフォルト設定を使う          | $\nabla$ |
| 運動リスト                    |               | ≣艾(〒 「+ )                 |          |
| アドレス帳の除外                 |               | 設定 [+]                    |          |
| 自分のアドレス                  |               | 設定 [+]                    |          |
| カスタムスパムルール               |               | 設定 [+]                    |          |
| ブラウザ保護                   | <b>ロ</b> つ わ  |                           | ?        |
| 電子メールスキャン                | <b>ロ</b> つ オン | 設定[+]                     | ?        |
| インスタントメッセンジャースキャン        | - わ           | 設定 [+]                    | ?        |
| 侵入防止                     | <b>ニ</b> フ オン |                           | ?        |
| 侵入の除外                    |               | 設定 [+]                    |          |
| 侵入 AutoBlock             |               | 設定 [+]                    |          |
| 通知警告                     | <b>ニ</b> フ オン |                           |          |
| スマートファイアウォール             | <b>ロ</b> わ    |                           | ?        |
| プログラム制御                  |               | (設定[+]                    | >        |
| 信東貢制御                    |               | 設定 [+]                    |          |
| 拡張設定                     |               | 設定 [+]                    |          |
| 🥭 ID 情報の設定               |               |                           | •        |
| 全 ホームネットワークの設定           |               |                           | •        |
| その他の設定                   |               |                           | •        |
| 保護者機能とプライバシー制御           |               |                           | •        |
| すべてをデフォルト設定にする           | <b>通用</b>     | OK キャンセル                  | ı.       |

4.「プログラム制御」に Java があることを確認し、アクセスが「許可する」なっているか確認します。 <u>注意:ここで指定のプログラムが、j2re1.4.2\_06 のバージョンを指定していることを確認しておい</u> <u>てください。</u>

| Norto  | in Internet Security                                                                               | _ = =    |
|--------|----------------------------------------------------------------------------------------------------|----------|
| プロ     | グラム制御                                                                                              | ? ヘルプ    |
|        |                                                                                                    |          |
| 固々の    | )プログラムのカスタムインターネットアクセス設定を作成します。                                                                    |          |
|        | プログラム                                                                                              | アクセス 🔤   |
| ?      | HSLoader<br>C:Program Files\Norton Internet Security/Engine\16.0.0.125\HSLoader.exe                | 許可する     |
|        | java<br>C:Program Files\Java\j2re1.4.2_06\bin\java.exe                                             | 自動       |
|        | Microsoft Windows Search Filter Host<br>C:Windows\System32\SearchFilterHost.exe                    | 自動       |
| *      | OCSCtl<br>C:Program Files\Norton Internet Security/Engine\16.0.0.125\OCSCtl.exe                    | 許可する 🔽 🗕 |
| N      | Symantec Shared Component<br>C:Program Files\Norton Internet Security\Engine\16.0.0.125\CLTLMH.EXE | 許可する 🜄   |
|        | System<br>System                                                                                   | 自動       |
| (main) | Systemwalker Desktop Keeper                                                                        | 6th 📕 🗖  |
|        | 追加 修正 削除 名前                                                                                        | の変更      |
|        |                                                                                                    |          |
|        | 道用                                                                                                 | OK キャンセル |
|        |                                                                                                    |          |

5.許可になっていない場合は、「▼」をクリックして「許可する」を選択し、「OK」をクリックします。

| 🕑 Norto | n Internet Security                                                                                 |          |
|---------|----------------------------------------------------------------------------------------------------|----------|
| プロ      | げラム制御                                                                                               | (?) ヘルプ  |
|         |                                                                                                    |          |
| 個々の     | プログラムのカスタムインターネットアクセス設定を作成します。                                                                      |          |
| -       | プログラム                                                                                               | アクセス 🔄   |
| ?       | HSLoader<br>C\Program Files\Norton Internet Security\Engine\16.0.0.125\HSLoader.exe                 | 許可する     |
|         | java<br>C:\Program Files\Java\j2re1.4.2_06\bin\java.exe                                             | 許可する     |
|         | Microsoft Windows Search Filter Host<br>C:Windows\System32\SearchFilterHost.exe                     | 自動       |
| •       | OCSCtl<br>C:\Program Files\Norton Internet Security\Engine\16.0.0.125\OCSCtl.exe                    | 許可する     |
| N       | Symantec Shared Component<br>C:\Program Files\Norton Internet Security\Engine\16.0.0.125\CLTLMH.EXE | 許可する     |
|         | System<br>System                                                                                    | 自動       |
|         | Systemwalker Desktop Keeper                                                                         |          |
|         | 追加 修正 削除 名前の3                                                                                       | 変更       |
|         |                                                                                                    |          |
|         | 道用                                                                                                  | OK キャンセル |
|         |                                                                                                    |          |

以上で設定は完了です